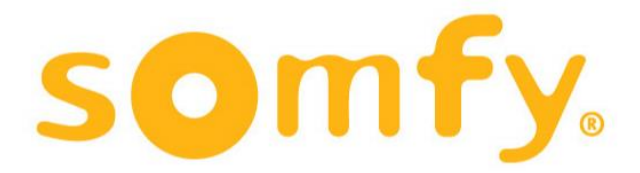

# COMO CONFIGURAR TU NUEVO ROUTER CON CUALQUIER OPERADOR

1 - INTRODUCIR SIM DE CUALQUIER OPERADOR EN EL ROUTER

2 - CONECTAR ROUTER A LA CORRIENTE CON SU TRANSFORMADOR INCLUÍDO

3 - CONECTARSE CON EL PC A LA WIFI DEL ROUTER (O MEDIANTE CABLE - SIN CONTRASEÑA)

WIFI: HUAWEI-XXXX-YYYY

KEY: XXXXXXXXXXXXXXXX

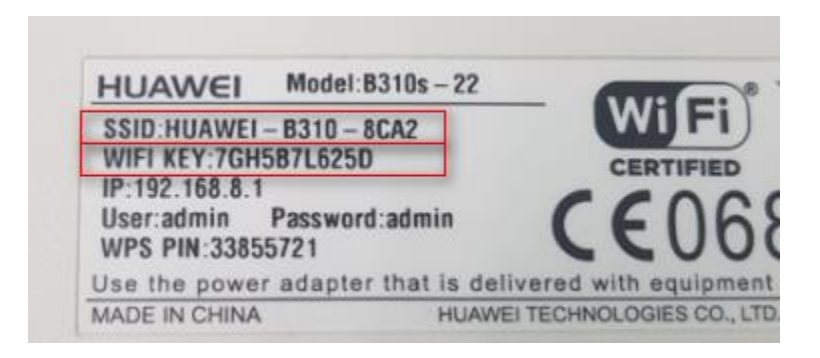

4 - EN EL NAVEGADOR DE INTERNET (Explorer/Chrome/Firefox) - IR A 192.168.8.1

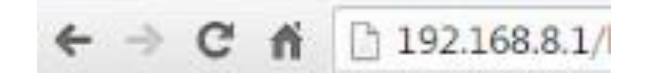

5 - LOGIN: admin / PASSWORD: admin

6 – INTRODUCIR EL PIN DE LA SIM Y CLICKAR "DESHABILITACION DE PIN"

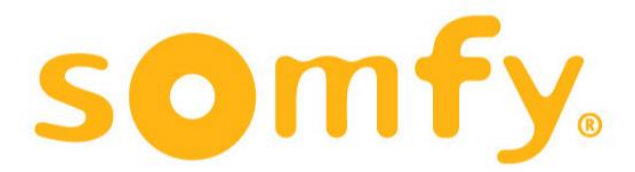

### 7 – MARCADO - GESTION DE PERFILES – NUEVO PERFIL - AÑADIR PERFIL CON APN DE TU OPERADOR

|                      |     |                    |               |                             |              | Descone |
|----------------------|-----|--------------------|---------------|-----------------------------|--------------|---------|
| Inicio Estadísticas  | SMS | Actualizar         | Configuración | i Más i                     |              |         |
| Configuración rápida |     | Gestión            | de Perfiles   |                             |              |         |
| Marcado              | 0   |                    |               |                             |              |         |
| Conexión Móvil       |     |                    |               |                             |              |         |
| →Gestión de Perfiles |     | Nombre del perfil: |               | vodafone ES(predeterminado) | ~            |         |
| Red Móvil            |     | Nombre de us       | uario.        | vodafone                    |              |         |
| Ajustes DNS          |     | Numbre de da       | duno.         | Volutione                   |              |         |
| Ethernet             | 0   | Contraseña:        |               | •••••                       |              |         |
| WLAN                 | 0   | Authentication:    |               | PAP                         | $\sim$       |         |
| VoIP                 | 0   | Tipo de IP:        |               | IPv4                        | $\checkmark$ |         |
| Seguridad            | 0   | APN:               |               | ac.vodafone.es              |              |         |
| Sistoma              | 0   |                    |               |                             |              |         |

## 8 – EN ALGUNOS CASOS DEBERÁS ACTIVAR EL ROAMING (TE LO INDICA TU OPERADOR)

### PUEDES DESHACERTE DE LA SIM VODAFONE QUE VIENE EN LA CAJA

### Encuentra los datos del APN de tu operador:

http://www.apn.com.es/